## Initial Setup of an iOS Device for LightBox DHCP

It is possible to setup and control the system without any additional IT hardware (limited WiFi coverage may apply). Just one iPad/ iPhone is required. The following process describes the setup that is only necessary for the first use.

1. Search WiFi networks Click the Info-Button (i) of "LightBox"

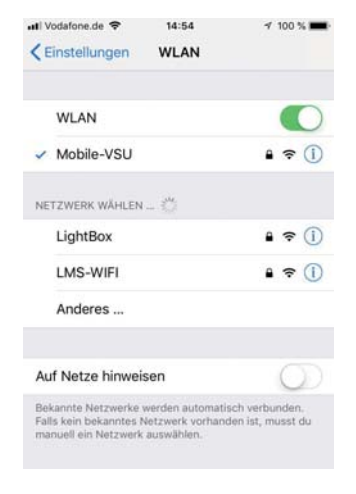

4. The user interface can now permanently be accessed via the address http://192.168.0.81 in the Browser (e.g. Safari).

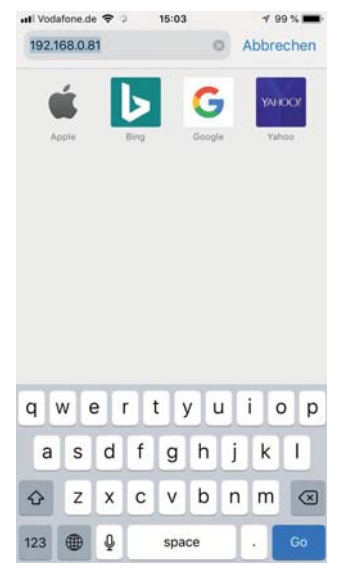

2. Change it according to the screenshot. For more users, you have to increase the highlighted number each time.

> increase the highlighted number for more users, e.g. +1

3. Connect to the network, the password is "vslighting". The settings do not affect other network connections.

| MAN   | VUELL     | E IP |   |   |   |    |       |        |    |
|-------|-----------|------|---|---|---|----|-------|--------|----|
| IP-   | Adre      | sse  |   |   |   | 1  | 92.16 | 58.0.8 | 32 |
| -     |           |      |   |   | - | 25 | 5.25  | 5.255  | .0 |
| ar Ol | iter      |      |   |   |   |    |       |        |    |
| 1     | uter<br>2 | 3    | 4 | 5 | 6 | 7  | 8     | 9      | 0  |

14:56

Passwort

Verbinden

o p ü

ö

ä

X

k

c v b n m

1

m WLAN verbu

Passwort eingeben für "Lightl

Abbrechen

Du ka

qwertzui

a s

123

d

y x

g h

Leerzeichen

Passwort .....

st auch auf das WLAN zug

ne in die Nähe eines mit diese ne, iPad oder Mac bringst, bei akten aufgeführt bist

15:21

1 97 %

Sichern

ne.de 🗢

LightBox IPv4 konfigurieren

5. As described in Step 5 of the attached "Quick-Start-Guide LightBox DHCP", now the credentials have to be entered.

6. Finally, for inital setup it

is necessary to accept the

red and controlled.

license agreement. Now the

system is ready to be configu-

|                                                                                                    | Rai Wak                                                                                                    |                                                                                                    |                                                                                                    |                                        |
|----------------------------------------------------------------------------------------------------|----------------------------------------------------------------------------------------------------|----------------------------------------------------------------------------------------------------|----------------------------------------------------------------------------------------------------|----------------------------------------|
|                                                                                                    | Der wer                                                                                                    | osite anm                                                                                                    | elden                                                                                                    | C                                      |
|                                                                                                    |                                                                                                    |                                                                                                    |                                                                                                    |                                        |
|                                                                                                    |                                                                                                    |                                                                                                    |                                                                                                    |                                        |
|                                                                                                    |                                                                                                    |                                                                                                    |                                                                                                    |                                        |
|                                                                                                    |                                                                                                    |                                                                                                    |                                                                                                    |                                        |
|                                                                                                    |                                                                                                    |                                                                                                    |                                                                                                    |                                        |
|                                                                                                    |                                                                                                    |                                                                                                    |                                                                                                    |                                        |
|                                                                                                    |                                                                                                    |                                                                                                    |                                                                                                    |                                        |
| Bei 192.                                                                                                    | 168.0.8                                                                                                    | 1 anmelo                                                                                                    | len                                                                                                    |                                        |
| übertrag                                                                                                    | swort wir<br>en.                                                                                                    | d unversc                                                                                                    | niusseit                                                                                                    |                                        |
| 100000-000 <del>0</del>                                                                                                    |                                                                                                    |                                                                                                    |                                                                                                    |                                        |
| Benutz                                                                                                    | ername                                                                                                    |                                                                                                    |                                                                                                    |                                        |
| Passwo                                                                                                    | ort                                                                                                    |                                                                                                    |                                                                                                    |                                        |
|                                                                                                    | Abb                                                                                                    | rechen                                                                                                    | Anmelder                                                                                                    | 1                                      |
|                                                                                                    |                                                                                                    |                                                                                                    |                                                                                                    | ·                                      |
|                                                                                                    |                                                                                                    |                                                                                                    |                                                                                                    |                                        |
|                                                                                                    |                                                                                                    |                                                                                                    |                                                                                                    |                                        |
|                                                                                                    |                                                                                                    |                                                                                                    |                                                                                                    |                                        |
|                                                                                                    |                                                                                                    |                                                                                                    |                                                                                                    |                                        |
|                                                                                                    |                                                                                                    |                                                                                                    |                                                                                                    |                                        |
|                                                                                                    |                                                                                                    |                                                                                                    |                                                                                                    |                                        |
|                                                                                                    |                                                                                                    |                                                                                                    |                                                                                                    |                                        |
|                                                                                                    |                                                                                                    |                                                                                                    |                                                                                                    |                                        |
|                                                                                                    |                                                                                                    |                                                                                                    |                                                                                                    |                                        |
|                                                                                                    |                                                                                                    |                                                                                                    |                                                                                                    |                                        |
|                                                                                                    |                                                                                                    |                                                                                                    |                                                                                                    |                                        |
|                                                                                                    |                                                                                                    |                                                                                                    |                                                                                                    |                                        |
|                                                                                                    |                                                                                                    |                                                                                                    |                                                                                                    |                                        |
|                                                                                                    |                                                                                                    |                                                                                                    |                                                                                                    |                                        |
|                                                                                                    |                                                                                                    |                                                                                                    |                                                                                                    |                                        |
|                                                                                                    |                                                                                                    |                                                                                                    |                                                                                                    |                                        |
|                                                                                                    |                                                                                                    |                                                                                                    |                                                                                                    |                                        |
|                                                                                                    |                                                                                                    |                                                                                                    |                                                                                                    |                                        |
|                                                                                                    |                                                                                                    |                                                                                                    |                                                                                                    |                                        |
|                                                                                                    |                                                                                                    |                                                                                                    |                                                                                                    |                                        |
|                                                                                                    |                                                                                                    |                                                                                                    |                                                                                                    | _                                      |
|                                                                                                    |                                                                                                    | 4                                                                                                    | anim'                                                                                                    | -                                      |
|                                                                                                    |                                                                                                    | rin .                                                                                                    | m                                                                                                    | -                                      |
|                                                                                                    |                                                                                                    | 1.1                                                                                                    |                                                                                                    |                                        |
|                                                                                                    |                                                                                                    |                                                                                                    | - Property                                                                                                    | -                                      |
|                                                                                                    |                                                                                                    |                                                                                                    |                                                                                                    |                                        |
|                                                                                                    |                                                                                                    |                                                                                                    |                                                                                                    |                                        |
|                                                                                                    |                                                                                                    |                                                                                                    |                                                                                                    |                                        |
|                                                                                                    |                                                                                                    |                                                                                                    |                                                                                                    |                                        |
|                                                                                                    |                                                                                                    |                                                                                                    |                                                                                                    |                                        |
| = Do                                                                                                    | ador A                                                                                                    | neicht ::                                                                                                    | orfücher                                                                                                    | 0                                      |
| Re                                                                                                    | ader-A                                                                                                    | nsicht v                                                                                                    | erfügbar                                                                                                    | C                                      |
| E Re                                                                                                    | ader-A                                                                                                    | nsicht v                                                                                                    | erfügbar                                                                                                    | C                                      |
| ≅ Re                                                                                                    | ader-A                                                                                                    | nsicht v                                                                                                    | erfügbar                                                                                                    | C                                      |
| ≅ Re                                                                                                    | ader-A                                                                                                    | nsicht v                                                                                                    | erfügbar                                                                                                    | ¢                                      |
| ≅ Re                                                                                                    | ader-A                                                                                                    | nsicht v                                                                                                    | erfügbar                                                                                                    | ¢                                      |
| ≡ Re                                                                                                    | ader-A                                                                                                    | nsicht v                                                                                                    | erfügbar                                                                                                    | ¢                                      |
| ≡ Re                                                                                                    | ader-A                                                                                                    | nsicht v                                                                                                    | erfügbar                                                                                                    | c                                      |
| ≡ Re                                                                                                    | ader-A                                                                                                    | nsicht v                                                                                                    | erfügbar                                                                                                    | c                                      |
| ≡ Re                                                                                                    | ader-A                                                                                                    | nsicht v                                                                                                    | erfügbar                                                                                                    | c                                      |
| ≡ Re                                                                                                    | ader-A                                                                                                    | nsicht v                                                                                                    | erfügbar                                                                                                    | c                                      |
| ≡ Re                                                                                                    | ader-A                                                                                                    | nsicht v                                                                                                    | erfügbar                                                                                                    | c                                      |
| E Rei                                                                                                    | ader-A                                                                                                    | nsicht v                                                                                                    | erfügbar                                                                                                    | c                                      |
| <b>E Re</b>                                                                                                    | ader-A                                                                                                    | nsicht v                                                                                                    | erfügbar                                                                                                    | c                                      |
| ≡ Rea                                                                                                    | ader-A                                                                                                    | nsicht v                                                                                                    | erfügbar                                                                                                    | c                                      |
| F Rea                                                                                                    | ader-A                                                                                                    | nsicht v                                                                                                    | erfügbar<br>please read ti                                                                                                    | c                                      |
| ■ Rea                                                                                                    | ader-A                                                                                                    | nsicht v                                                                                                    | erfügbar<br>please read ti                                                                                                    | c<br>×                                 |
| Real nportant order to v illowing no                                                                                                    | ader-A                                                                                                    | nsicht v<br>tion<br>his product<br>fully:                                                                                                    | erfügbar<br>please read ti                                                                                                    | ¢                                      |
| Rei                                                                                                    | ader-A                                                                                                    | ation                                                                                                    | <b>erfügbar</b><br>please read ti                                                                                                    | ¢                                      |
| Real    nportant    order to v    illowing no    rad the us                                                                                                    | ader-A                                                                                                    | ation<br>his product<br>fully:<br>t carefully                                                                                                    | erfügbar<br>please read ti                                                                                                    | ¢                                      |
| Rei                                                                                                    | ader-A                                                                                                    | ation<br>his product<br>fully:<br>carefully<br>deach                                                                                                    | <b>erfügbar</b><br>please read ti                                                                                                    | ¢                                      |
| Rei                                                                                                    | ader-A                                                                                                    | ation<br>tion<br>tis product<br>fully:<br>carefully<br>ularly                                                                                                    | erfügbar<br>please read ti                                                                                                    | ¢                                      |
| Real    nportant    order to v    illowing no    rad the us    sckup your                                                                                                    | ader-A                                                                                                    | ation<br>his product<br>rfully:<br>L carefully<br>ularly<br>work corre                                                                                                    | erfügbar<br>please read ti                                                                                                    | *                                      |
| Real<br>nportant<br>order to v<br>illowing no<br>rad the us<br>tokup your<br>his product                                                                                                    | ader-A<br>t inform<br>well use ti<br>tices care<br>er manual<br>t data reg<br>t uses net                                                                                                    | ation<br>his product<br>fully:<br>L carefully<br>ularly<br>work comm                                                                                                    | erfügbar<br>please read th<br>nunication, ma                                                                                                    | C<br>ve<br>ke                          |
| E Real                                                                                                    | ader-A<br>t inform<br>well use ti<br>tices care<br>er manual<br>data reg<br>t uses net<br>tivenek in                                                                                                    | ation<br>his product<br>fully:<br>carefully<br>ularly<br>work comm                                                                                                    | erfügbar<br>please read th<br>nunication, ma                                                                                                    | e<br>ke                                |
| Real    Inportant    order to v    Ilowing no    ad the us    ackup your    tis product    ire your ne                                                                                                    | ader-A<br>t inform<br>well use to<br>tices care<br>er manual<br>data reg<br>t uses net<br>stwork is s                                                                                                    | ation<br>his product<br>rfully:<br>L carefully<br>ularly<br>work comm<br>secured aga                                                                                                    | erfügbar<br>please read th<br>nunication, ma                                                                                                    | te<br>ke                               |
| E Real                                                                                                    | ader-A<br>t inform<br>well use ti<br>tices care<br>t uses net<br>twork is s<br>erreti                                                                                                    | ation<br>his product<br>carefully:<br>carefully:<br>ularly<br>work comm<br>secured ago                                                                                                    | erfügbar<br>please read th<br>nunication, ma                                                                                                    | ke                                     |
| Real<br>nportant<br>order to v<br>illowing no<br>rad the us<br>sckup your<br>his product<br>ire your no<br>om the int                                                                                                    | ader-A<br>t inform<br>well use ti<br>tices care<br>er manual<br>data reg<br>t uses net<br>twork is :<br>ternet)                                                                                                    | ation<br>his product<br>fully:<br>carefully<br>ularly<br>work comm<br>secured age                                                                                                    | erfügbar<br>please read th<br>nunication, ma<br>ninst attacks (e                                                                                     | c<br>ke                                |
| Real<br>mportant<br>order to v<br>illowing no<br>rad the us<br>ackup your<br>his product<br>re your ne<br>om the int<br>his product                                                                                                    | ader-A<br>t inform<br>well use to<br>tices care<br>er manual<br>data reg<br>t uses net<br>twork is s<br>ternet)<br>t uses com                                                                                                    | ation<br>his product<br>fully:<br>t carefully<br>ularly<br>work comm<br>secured age                                                                                                    | erfügbar<br>please read th<br>nunication, ma<br>inst attacks (e<br>e information                                                                     | C<br>ne<br>ke<br>t.g.                  |
| E Real<br>nportant<br>i order to vi<br>illowing no<br>tad the us<br>tackup your<br>his product<br>re your ne<br>om the int<br>his product                                                                                                    | ader-A<br>t inform<br>well use ti<br>tices care<br>er manual<br>data reg<br>t uses net<br>etwork is s<br>ternet)<br>t uses coo                                                                                                    | ation<br>his product<br>fully:<br>carefully<br>ularly<br>work comm<br>secured ago<br>kies to stor                                                                                                    | please read th<br>nunication, ma<br>inst attacks (o<br>re information                                                                                | C<br>ne<br>ke<br>t.g.<br>in            |
| E Real<br>mportant<br>order to v<br>illowing no<br>rad the us<br>sckup your<br>his product<br>or the int<br>his product                                                                                                    | ader-A<br>t inform<br>well use ti<br>tices care<br>er manual<br>data reg<br>t uses net<br>t uses net<br>t uses coo                                                                                                    | ation<br>his product<br>folly:<br>carefully<br>ularly<br>work comm<br>secured ago<br>kies to stor                                                                                                    | erfügbar<br>please read th<br>nunication, ma<br>inst attacks (e<br>e information                                                                     | C<br>ne<br>ke<br>t.g.<br>in            |
| E Real<br>mportant<br>order to v<br>illowing no<br>ead the us<br>ackup your<br>his product<br>ire your ne<br>om the int<br>tis product<br>ie browser                                                                                                    | ader-A<br>t inform<br>well use ti<br>tices care<br>er manual<br>data reg<br>t uses net<br>twork is t<br>cernet)<br>t uses coo                                                                                                    | ation<br>his product<br>fully:<br>t carefully<br>ularly<br>work comm<br>secured ago<br>kies to stor                                                                                                    | erfügbar<br>please read th<br>nunication, ma<br>inst attacks (r<br>e information                                                                     | C<br>ke<br>kg.                         |
| E Real<br>mportant<br>order to villowing no<br>rad the us<br>ackup your ne<br>om the int<br>is product<br>ie browser<br>tink about                                                                                                    | ader-A<br>t inform<br>well use to<br>totices care<br>of data reg<br>t uses net<br>t uses net<br>t uses coo<br>t uses coo<br>t uses coo<br>t uses coo<br>t uses coo                                                                                                    | ation<br>his product<br>carefully<br>ularly<br>work comm<br>secured aga<br>kies to store<br>ario if netwo                                                                                                    | erfügbar<br>please read th<br>nunication, ma<br>ninst attacks (or<br>re information<br>ork communic                                                  | c<br>ke<br>t.g.<br>in<br>ation         |
| E Real<br>mportant<br>iorder to vi<br>illowing no<br>ad the us<br>ackup your<br>vis product<br>re your ne<br>om the int<br>vis product<br>the browser<br>tink about                                                                                                    | ader-A<br>t inform<br>well use ti<br>tices care<br>er manual<br>data reg<br>t uses net<br>tuses net<br>tuses net<br>tuses coo<br>the scene<br>the scene                                                                                                    | ation<br>his product<br>fully:<br>carefully<br>ularly<br>work comm<br>secured ago<br>kies to store<br>ario if netw                                                                                                    | erfügbar<br>please read th<br>nunication, ma<br>inst attacks (r<br>e information<br>ork communic                                                     | C<br>he<br>ke<br>s.g.<br>in<br>ation   |
| E Real<br>mportant<br>order to villowing no<br>read the us<br>ackup your he<br>om the int<br>is product<br>re your ne<br>om the int<br>his product<br>te browser<br>tink about<br>ils                                                                                                    | ader-A<br>t inform<br>well use to<br>the scare<br>of the scare<br>t uses net<br>t uses net<br>t uses coo<br>the scars                                                                                                    | ation<br>his product<br>fully:<br>carefully<br>work comm<br>secured ago<br>kies to stor<br>ario if netw                                                                                                    | erfügbar<br>please read th<br>nunication, ma<br>inst attacks (e<br>e information<br>ork communic                                                     | c<br>ke<br>t.g.<br>in<br>ation         |
| E Real<br>mportant<br>order to villowing no<br>read the us<br>tackup your<br>his product<br>re your ne<br>om the int<br>his product<br>re browser<br>hink about<br>fils                                                                                                    | ader-A<br>t inform<br>well use ti<br>tices care<br>er manual<br>data reg<br>t uses net<br>twork is i<br>t uses coo<br>the scene<br>the scene                                                                                                    | ation<br>his product<br>fully:<br>L carefully<br>ularly<br>work comm<br>secured ago<br>kies to store<br>ario if netwo                                                                                                    | erfügbar<br>please read th<br>nunication, ma<br>inst attacks (o<br>re information<br>ork communic                                                    | C<br>he<br>ke<br>t.g.<br>in<br>ation   |
| Real<br>mportant<br>order to vi<br>illowing no<br>rad the us<br>ockup your<br>vitis production<br>in production<br>or the int<br>vitis production<br>in production<br>in produc                                                                                                    | ader-A<br>t inform<br>well use ti<br>btices care<br>er manual<br>t uses net<br>tuses net<br>tuses net<br>tuses coo<br>tuses coo<br>the scene<br>read and                                                                                                    | ation<br>his product<br>fully:<br>carefully<br>ularly<br>work comm<br>secured age<br>kies to stor<br>ario if netw<br>follow the                                                                                                    | erfügbar<br>please read th<br>nunication, ma<br>inst attacks (r<br>e information<br>ork communic<br>ticence and te                                   | c<br>ke<br>t.g.<br>in<br>ation         |
| Residuation of the second second s                                                                                                    | ader-A<br>t inform<br>well use ti<br>tices care<br>data reg<br>t uses net<br>twork is<br>ternet)<br>t uses coo<br>the scene<br>read and                                                                                                    | ation<br>his product<br>fully:<br>carefully<br>work comm<br>secured ago<br>kies to stor<br>ario if netw<br>follow the                                                                                                    | erfügbar<br>please read th<br>nunication, ma<br>inst attacks (o<br>e information<br>ork communic<br>Licence and te                                   | ke<br>te<br>tin<br>ation               |
| Real<br>mportant<br>order to v<br>illowing no<br>rad the us<br>ackup your ne<br>om the int<br>tis product<br>re your ne<br>om the int<br>is product<br>is<br>b provser<br>tink about<br>ills<br>u have to<br>condition                                                                                                    | ader-A<br>t inform<br>well use ti<br>tices car<br>of data reg<br>t uses net<br>twork is s<br>ternet)<br>t uses coo<br>the scenu<br>read and<br>s                                                                                                    | ation<br>his product<br>fully:<br>c carefully<br>ularly<br>work comm<br>secured ago<br>kies to stor<br>ario if netw<br>follow the                                                                                                    | erfügbar<br>please read th<br>unication, ma<br>inst attacks (e<br>e information<br>ork communic<br>ticence and te                                    | c<br>he<br>ke<br>t.g.<br>in<br>ation   |
| Residence of the second second sec                                                                                                    | t inform<br>well use ti<br>tices care<br>er manual<br>data reg<br>tuses net<br>etwork is<br>tuses coo<br>tuses coo<br>the scena<br>read and<br>s                                                                                                    | ation<br>his product<br>fully:<br>carefully<br>uarly<br>work comm<br>secured again<br>kies to stor<br>ario if netw<br>follow the                                                                                                    | erfügbar<br>please read th<br>nunication, ma<br>inst attacks (e<br>e information<br>ork communic<br>ticence and te                                   | ke<br>ke<br>t.g.<br>in<br>ation        |
| Real<br>mportant<br>order to v<br>illowing no<br>ead the usis<br>ackup your<br>this product<br>and the int<br>his product<br>is product<br>i                                                    | ader-A<br>t inform<br>well use ti<br>tices care<br>er manual<br>data reg<br>t uses net<br>tworkt is s<br>everet<br>t uses coo<br>the scens<br>read and<br>s                                                                                                    | ation<br>his product<br>fully<br>ularly<br>work comm<br>eccured ago<br>kites to stor<br>ario if netw<br>follow the                                                                                                    | erfügbar<br>please read th<br>unication, ma<br>inst attacks (e<br>re information<br>ork communic<br>ticence and te                                   | ke<br>te<br>tin<br>ation               |
| E Rei<br>mportant<br>order to vollowing no<br>ead the usis<br>nckup your<br>tis production<br>tis production<br>tis production<br>tis production<br>tis condition<br>S Lighting                                                                                                    | t inform<br>well use ti<br>tices care<br>remanual<br>data reg<br>t uses net<br>twork is is<br>ternet)<br>t uses coo<br>the sceni<br>read and<br>s<br><u>Browser</u>                                                                                                    | nsicht v<br>ation<br>his product<br>folly:<br>carefully<br>ularty<br>ularty<br>work comm<br>secured ago<br>kles to stor<br>ario if netw<br>follow the                                                                                                    | erfügbar<br>please read th<br>unication, ma<br>inst attacks (e<br>information<br>ork communic<br>bicence and te                                      | ¢<br>ke<br>t.g.<br>ation               |
| Real<br>mportant<br>order to villowing no<br>ead the use<br>ackup your<br>his product<br>re your ne<br>om the int<br>his product<br>is product<br>is product<br>phave to<br>condition<br>\$ Lighting                                                                                                    | ader-A<br>t inform<br>well use ti<br>tices care<br>tranual<br>data reg<br>t uses net<br>t uses net<br>t uses coo<br>the scene<br>read and<br>s<br>Browser                                                                                                    | ation<br>his product<br>fully:<br>carefully<br>work comm<br>secured ago<br>kies to stor<br>ario if netw<br>follow the                                                                                                    | erfügbar<br>please read th<br>nunication, ma<br>inst attack (e<br>e information<br>ork communic<br>licence and te<br>HTING                           | ¢<br>ke<br>in<br>ation                 |
| E Real<br>mportant<br>order to vollowing no<br>ead the use<br>ackup your<br>vitis production<br>in production<br>by production<br>in about<br>its production<br>so have to<br>condition<br>\$ Lighting 1                                                                                                    | t inform<br>well use ti<br>tics care<br>of data reg<br>t uses net<br>twork is s<br>ernet)<br>t uses coo<br>the scens<br>read and<br>s<br>Browser                                                                                                    | ation<br>his product<br>fully:<br>carefully<br>ularly<br>work comm<br>secured agu<br>kies to stor<br>ario if netw<br>follow the                                                                                                    | erfügbar<br>please read th<br>nunication, ma<br>inst attacks (e<br>e information<br>ork communic<br>ticence and te<br>HTINC                          | ke<br>ke<br>t.g.<br>in<br>ation        |
| E Real<br>mportant<br>order to villowing no<br>ead the usa<br>ackup your<br>his product<br>ire your ne<br>om the int<br>is product<br>ire your ne<br>om the int<br>is product<br>is product<br>is                                                       | ader-A<br>t inform<br>well use ti<br>tices care<br>tranual<br>data reg<br>t uses net<br>tuses net<br>tuses net<br>tuses net<br>tuses and<br>the scene<br>read and<br>s<br>Browser                                                                                                    | ation<br>his product<br>fully:<br>c carefully<br>work comm<br>secured ago<br>kies to stor<br>ario if netw<br>follow the                                                                                                    | erfügbar<br>please read ti<br>nunication, ma<br>sinst attacks (e<br>e information<br>ork communic<br>ticence and te                                  | ke<br>te<br>tation<br>trms             |
| E Real<br>mportant<br>a order to v<br>plowing no<br>ackup your<br>his product<br>is product<br>be browser<br>tink about<br>ils<br>su have to<br>condition                                                                                                    | t inform<br>well use ti<br>tices care<br>of data reg<br>t uses net<br>twork is s<br>ermet)<br>t uses coo<br>the scens<br>read and<br>s                                                                                                    | ation<br>his product<br>fully:<br>L carefully<br>ularly<br>work comm<br>secured agu<br>kies to stor<br>ario if netw<br>follow the<br>LIGE                                                                                                    | erfügbar<br>please read th<br>nunication, ma<br>inst attacks (6<br>e information<br>ork communic<br>ticence and te<br>HTING<br>UTION                 | ke<br>t.g.<br>in<br>ation<br>S         |
| E Real                                                                                                    | t inform<br>well use ti<br>tices care<br>er manual<br>data reg<br>tuses net<br>etwork is :<br>termet)<br>t uses coo<br>the scene<br>read and<br>s<br>Browser                                                                                                    | ation<br>his product<br>fully:<br>carefully:<br>uarly<br>work commu-<br>action if netw<br>follow the<br>LIGG                                                                                                    | erfügbar<br>please read th<br>unication, ma<br>inst attacks (s<br>e information<br>ork communic<br>ticence and te<br>HTINCO<br>Destrabland           | ke<br>ke<br>in<br>ation<br>STS         |
| Real<br>mportant<br>order to vi<br>illowing no<br>ackup your<br>his product<br>ire your ne<br>om the int<br>is product<br>by product<br>by product<br>by product<br>is bouwer<br>is bouwer<br>is bouwe | t inform<br>well use ti<br>tices care<br>er manual<br>data reg<br>t uses net<br>tivers is<br>ternet)<br>t uses coo<br>the scene<br>read and<br>s<br>Browser                                                                                                    | nsicht v<br>ation<br>his product<br>folliy:<br>(carefully<br>ularly<br>ularly<br>ularly<br>ularly<br>ularly<br>ularly<br>ularly<br>ularly<br>ularly<br>ularly<br>ularly<br>ularly<br>ularly<br>ularly<br>ularly<br>ularly<br>ularly<br>to stor<br>ation<br>follow the<br>LIGG<br>h-Schwabe                                                                                                    | erfügbar<br>please read th<br>nunication, ma<br>inst attacks (e<br>e information<br>ork communic<br>ticence and te<br>HTINK<br>ULLION<br>Deutschland | ke<br>ke<br>tin<br>ation<br>stms       |
| E Real<br>mportant<br>a order to v<br>ollowing no<br>ead the usa<br>ackup your<br>his product<br>is product<br>i                                                    | t inform<br>well use ti<br>tices care<br>remanual<br>data regi<br>t uses net<br>titwork is is<br>ternet)<br>t uses coo<br>the scena<br>read and<br>s<br>Browser                                                                                                    | ation<br>his product<br>rolly:<br>carefully<br>ularly<br>carefully<br>ularly<br>carefully<br>carefully<br>carefully<br>carefully<br>carefully<br>ularly<br>carefully<br>carefully<br>diarly<br>carefully<br>diarly<br>carefully<br>diarly<br>carefully<br>diarly<br>follow the<br>follow the<br>LIGG<br>Solu                                                                                                    | erfügbar<br>please read th<br>nunication, ma<br>inst attacks (e<br>information<br>ork communic<br>theore and te<br>HTING<br>Deutschland              | ke<br>ke<br>ation<br>srms              |
| E Re:                                                                                                    | ader-A<br>t inform<br>well use ti<br>tices carrer<br>er manual<br>data reg<br>tuses net<br>data reg<br>tuses net<br>the scenu<br>read and<br>s<br>Browser<br>D13 Vossic                                                                                                    | nsicht v<br>ation<br>his product<br>frülig:<br>(carefulig)<br>ularly<br>work comm<br>secured agu<br>kles to stor<br>ario if netw<br>follow the<br>LIGC<br>h-Schwabe<br>erved.                                                                                                    | erfügbar<br>please read th<br>nunleation, ma<br>sinst attacks (e<br>re information<br>ork communic<br>ticence and te<br>HTINC<br>Deutschland         | ke<br>tes<br>tin<br>ation<br>trms      |
| Real    Real    Real    read the use    ackap your    his product    re your ne    orm the int    is product    re your ne    orm the int    is product    re your ne    orm the int    so product    condition    Lighting 1    opyright 20                                                                                                    | ader-A<br>i inform<br>well use ti<br>tuses net<br>tuses net<br>tu | ation<br>his product<br>fully:<br>carefully<br>darty<br>carefully<br>darty<br>carefully<br>carefully<br>carefully<br>darty<br>carefully<br>darty<br>carefully<br>darty<br>carefully<br>darty<br>carefully<br>darty<br>carefully<br>darty<br>carefully<br>darty<br>carefully<br>darty<br>carefully<br>darty<br>carefully<br>darty<br>carefully<br>darty<br>carefully<br>darty<br>construction<br>follow the<br>LIGO<br>Solution<br>the second<br>solution<br>follow the<br>LIGO<br>Solution<br>follow the<br>LIGO<br>Solution<br>follow the<br>LIGO<br>Solution<br>follow the<br>LIGO<br>Solution<br>follow the<br>LIGO<br>Solution<br>follow the<br>LIGO<br>Solution<br>follow the<br>LIGO<br>Solution<br>follow the<br>LIGO<br>Solution<br>follow the<br>LIGO<br>Solution<br>follow the<br>LIGO<br>Solution<br>follow the<br>Solution<br>follow the<br>LIGO<br>Solution<br>follow the<br>LIGO<br>Solution<br>follow the<br>LIGO<br>Solution<br>follow the<br>Solution<br>follow the<br>LIGO<br>Solution<br>follow the<br>Solution<br>follow the<br>follow the<br>follow the | erfügbar<br>please read th<br>nunication, ma<br>inst attacks (e<br>information<br>ork communic<br>theore and te<br>HTING<br>UDENTSCHLARD             | e<br>ke<br>t.g.<br>in<br>ation<br>erms |

Û

0 0

## A Member of the Panasonic Group **Panasonic**

Vossloh-Schwabe Deutschland GmbH · Hohe Steinert 8 · 58509 Lüdenscheid · Germany · Phone +49 (0) 23 51/10 10 · Fax +49 (0) 23 51/10 12 17 · www.vossloh-schwabe.com